# ระบบตั้งค่า

# 1. การตั้งค่า information

1.1. เข้าไปที่ปุ่มตั้งค่า เพื่อตั้งค่าการใช้งานต่างๆ

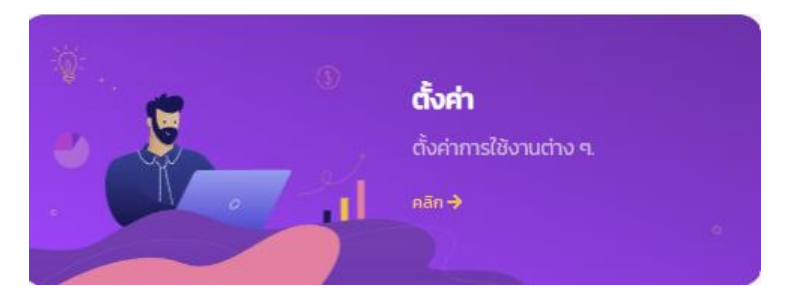

### 1.2. แก้ไขข้อมูลร้าน (Setting Info)

- แก้ไข รหัสผ่าน (รหัสเข้าสู้ระบบร้าน) คลิกที่ \*\*\*\* เพื่อทำการแก้ไข
- 2. แก้ไข Email
- 3. แก้ไข ชื่อร้าน
- 4. แก้ไข หน่วยค่าเงินระบบ เช่น บาท

### Setting Info

#### User Info

| Username     |       |   |  |     |
|--------------|-------|---|--|-----|
| Password     | ***** | 1 |  |     |
| Email Repo   | rt    | 2 |  | Add |
| Shop Info    |       |   |  |     |
| ชื่อร้าน     |       | 3 |  |     |
| หน่วยค่าเงิน | ระบบ  | 4 |  | ~   |

#### 1.3. Setting Parameters/Tax

- 1. คำนวน Service Charge ลงในสินค้าทุกรายการ
- 2. คำนวนส่วนลด % ของสินค้ำทุกรายการ
- 3. ตั้งก่า โหมดส่วนลด Discount Mode
- 4. ตั้งค่า สถานะภาษี Tax Status เลือกโหมด NO หรือ Active
- 5. แก้ไข Tax ID
- 6. ตั้งค่า Vat Mode เลือกโหมด Include หรือ Exclude
- 7. Rate (%) ใส่จำนวนเลข ที่ต้องการ

### Setting Parameters/Tax

#### Set Parameters Service Charge (%) 0.00 % 2 ส่วนลด (%) 0.00 % 3 % ส่วนลดท้ายบิล **Discount Mode** $\sim$ Tax Tax Status No 5 Tax Id Tax Id 6 VAT Mode No Vat $\sim$ Rate (%) 0.00 %

1.4. กดปุ่ม

Edit

# 2. การตั้งค่า User Accounts

### User Accounts คือ การตั้งก่าความสามารถของผู้ใช้โปรแกรม การเข้าถึงข้อมูลในส่วนต่างๆของโปรแกรม

2.1. เถือก User Accounts

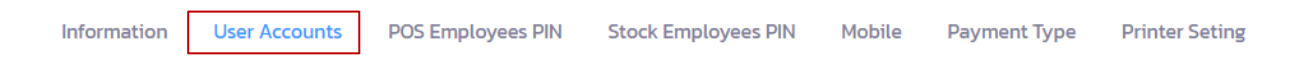

### 2.2 กดปุ่ม + Add

2.3 สร้าง User Login

- ใส่ชื่อ สำหรับการเข้าระบบ (ภาษาอังกฤษ)
- 2. ใส่รหัสผ่าน สำหรับการเข้าระบบ
- ใส่รหัสผ่าน อีกครั้งยืนยันรหัสผ่าน
- ใส่ชื่อผู้ใช้งาน
- 5. Role ตั้งก่าความสามารถของผู้ใช้งาน (Admin) หรือ (Custom User) หากทำการเลือก custom user จะ สามารถกำหนดการเข้าถึงได้ หลังจากสร้าง account แล้ว
- 6. กดปุ่ม Add

#### สร้าง User Login

| Username    | Username                                                                          | 1                                |   |
|-------------|-----------------------------------------------------------------------------------|----------------------------------|---|
| Password    | Password                                                                          | 2                                | • |
| Re Password | Re Password                                                                       | 3                                | 0 |
| Name        | Name                                                                              | 4                                |   |
|             | ชื่อจะแสดงตอนพิมพ์ใบเสร็จ                                                         |                                  |   |
| Role        | Admin                                                                             | 5                                | ~ |
|             | กำหนดสิทธิ์การใช้งาน<br>Admin สามารถใช้งานได้ทุก Fea<br>Custom User สามารถกำหนดกา | tures<br>ารใช้งานบาง Feature ได้ |   |
|             | Add <6                                                                            |                                  |   |

| Users Accounts        | + Add | รายละเอียด |                                                                                                    |
|-----------------------|-------|------------|----------------------------------------------------------------------------------------------------|
| spadmin (Custom User) |       | Username   | Test                                                                                                    |
| admin (Admin)         |       | Name       | Test                                                                                                    |
| Test (Custom User)    |       |            | ชื่อจะแสดงตอนพิมพ์ใบเสร็จ                                                                                                    |
|                       |       | Role       | Custom User                                                                                                    |
|                       |       |            | ทำหนดสิทธิ์ทารใช้งาน<br>Admin สามารอถ้างานได้ทุก Features<br>Custom ประสา มารอกทำหนดการใช้งานบาง Feature ไ<br>POS<br>REPORT<br>MENU<br>EXPENSE |
|                       |       |            |                                                                                                    |
|                       |       |            | Edit Remove                                                                                                    |
| an DOS Employada I    | DIN   |            |                                                                                                    |

POS Employees PIN Stock Employees PIN Mobile Payment Type Printer Seting Information User Accounts 3.2 กดปุ่ม + Add 3.3 เพิ่ม Employees PIN POS 1. ตั้งชื่อและรหัส ที่ต้องการ

เพิ่ม Employee PIN POS Name Name New PIN New Password 0 Confirm PIN Confirm Password 0 ยืนยัน ยกเลิก 3.4 ตั้งก่า กวามสามารถของผู้ใช้ ต่างๆ และกดปุ่ม 💾 Save User Accounts POS Employees PIN Stock Employees PIN Mobile Payment Type Printer Seting Information + Add Employee PIN ใช้สำหรับให้พนักงานคีย์ Order ในหน้าการขาย POS ແສດຈ 5 👻 ແຄວ ค้นหา... # Name Permission (For Cashier Or Manager) Hide Cashier PIN 🗌 All 🗹 Move 🗹 Discount 🗌 Set price 🗌 Void 🗆 Hide Cahsier Test กำลังแสดง 1 ถึง 1 จาก 1 แถว หน้า 1 ใน 1

# 4. การตั้งค่า Stock Employees PIN

### 4.1. เลือก Stock Employees PIN

| 4.1. Inuti Stock Ef                           | nployees PIP                 | N                           |                                           |                        |               |                |
|-----------------------------------------------|------------------------------|-----------------------------|-------------------------------------------|------------------------|---------------|----------------|
| Information                                   | Jser Accounts                | POS Employees PIN           | Stock Employees PIN                       | Mobile Pa              | yment Type Pr | inter Seting   |
| 4.2 กดปุ่ม 🕂 Add                              |                              |                             |                                           |                        |               |                |
| 4.3 ເพີ່ມ Employee<br>1. ຕັ້້ນชื่อและ         | s PIN Stock<br>รหัส ที่ต้องก | าร                          |                                           |                        |               |                |
|                                               |                              | ເพີ່ม Emp                   | oloyee PIN STOC                           | ĸ                      | ×             |                |
|                                               | Ν                            | lame                        | Name                                      |                        | ]             |                |
|                                               | Ν                            | lew PIN                     | New Password                              | Θ                      |               |                |
|                                               | C                            | Confirm PIN                 | Confirm Password                          | Θ                      |               |                |
|                                               |                              |                             | ยกเลิก                                    | ียืนยัน                |               |                |
| 4.4 ตั้งค่า ความสาม                           | มารถของผู้ใช้                | ร์ ต่างๆ และกดปุ่ม          | 🖺 Save                                    |                        |               |                |
| Information User Acco                         | unts POS Employees           | PIN Stock Employees PIN Mob | vile Payment Type Printer Setin           | g                      |               |                |
| STOCK Employee PIN &                          | ว้สำหรับหน้า Stock           |                             |                                           |                        |               | + Add          |
| แสดง ร 🗸 แกว                                  |                              |                             |                                           |                        | AUH1          |                |
| # Name 1 Test กำลังแสดง 1 ถึง 1 จาก 1 แถว หนั | PIN                          | Permission                  | a 🗌 Transaction Add 🗍 Transaction Withdra | w 🗆 Transaction Adjust | Actions       | Remove         |
| 5. การตั้งค่า Pay                             | ment Type                    |                             |                                           |                        |               |                |
| 5.1. เลือก Payment                            | Туре                         |                             |                                           |                        |               |                |
| Information U                                 | ser Accounts                 | POS Employees PIN           | Stock Employees PIN                       | Mobile                 | Payment Type  | Printer Seting |

5.2 กดปุ่ม + Add

### 5.3. ใส่ชนิด Payment Type ที่ต้องการ

#### เพิ่ม Payment Type

| Туре | Туре |         |        |
|------|------|---------|--------|
|      |      | ียกเลิก | ยืนยัน |

### 5.4. หากเป็นบัตร เครดิต ให้กาเครื่องหมาย Card ด้วย

Printer Summary Order printer name for print summary order

| Information User a         | Accounts POS Employees P | IN Stock Employees PIN Mobil | e Payment Type Pri | inter Seting      |         |              |                |
|----------------------------|--------------------------|------------------------------|--------------------|-------------------|---------|--------------|----------------|
|                            |                          |                              |                    |                   |         |              | + Add          |
| ແສດນ 5 🗸 ແຄວ               |                          |                              |                    |                   |         | ค้นหา        |                |
| # Туре                     |                          | Credit Card                  | On The             | House / Entertain |         |              | Acitons        |
| 1 Cash                     |                          |                              |                    |                   |         |              |                |
| 2 Visa                     |                          | Credit Card                  |                    | Entertain         |         | Ē            | Remove         |
| กำลังแสดง 1 ถึง 2 จาก 2 แถ | าว หน้า 1 ใน 1           |                              |                    |                   |         |              |                |
|                            |                          |                              |                    |                   |         |              | 1              |
|                            |                          |                              |                    |                   |         |              |                |
| 6. การตั้งค่า Pr           | inter Setting            |                              |                    |                   |         |              |                |
| 6.1. เลือก Printer         | Setting                  |                              |                    |                   |         |              |                |
| Information                | User Accounts            | POS Employees PIN            | Stock Employee     | es PIN            | Mobile  | Payment Type | Printer Seting |
| 6.2 ใส่ชื่อ Printer        | r ที่ต้องการ             |                              |                    |                   |         |              |                |
| Setting Info               |                          |                              | File Prir          | nt Seting         |         |              |                |
| Printer Bill printer       | name for print bill      | + Add                        | เลือกไพ            | /ล์ ไม่ได้เลือก   | าไฟล์ใด |              | File ตั้งค่า   |